# MC-WLO1 PCI Wireless LAN Adapter

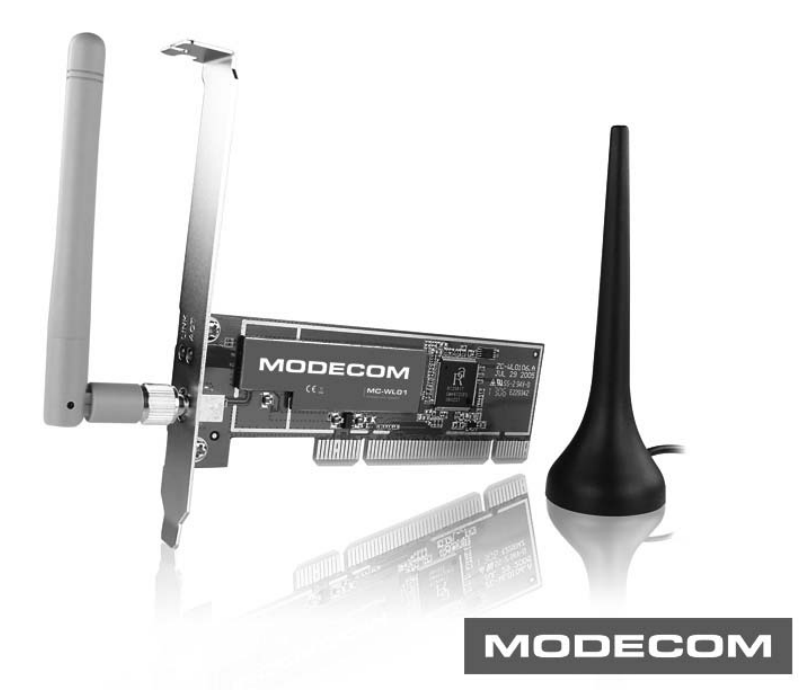

user's manual

# MODECOM

# MC-WLO1 PCI Wireless LAN Adapter

Thank you for your selection of MODECOM MC-WL01 PCI Wireless LAN Adapter.

MODECOM cares about the product quality to satisfy both current and future customer needs. Our customers has been accustomed to high quality, advanced technology and reliability of our products. To facilitate the use of the device please take a few moments to read the instruction manual thoroughly.

For you, we are creating things exceptional in every respect. Choose better future, choose MODECOM!

#### 1 Install the driver

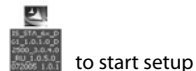

a Insert the installation CD into your CD-ROM driver, Double click the icon **b** click **Yes** to go on

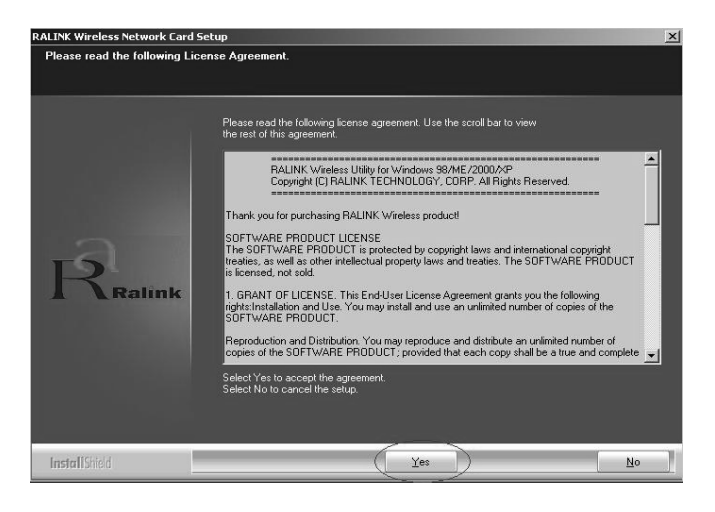

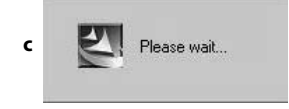

| RALINK Wireless Network Card 9 | Setup                                                  |
|--------------------------------|--------------------------------------------------------|
|                                |                                                        |
|                                |                                                        |
|                                | Setup has finished installing                          |
|                                | RT6x Wireless LAN Card Setup is almost complete.       |
|                                |                                                        |
| -a                             |                                                        |
| Ralink                         | Click Finish to complete RT6x Wireless LAN Card Setup. |
|                                |                                                        |
|                                |                                                        |
|                                |                                                        |
| InstallShield                  | ( Frank                                                |

d click *Finish* to end the setup

#### 2 Turn off your computer

Plug in your PCI wireless LAN adapter, and then turn on your computer. it will be recognized and auto installed. Just confirmed it like below:

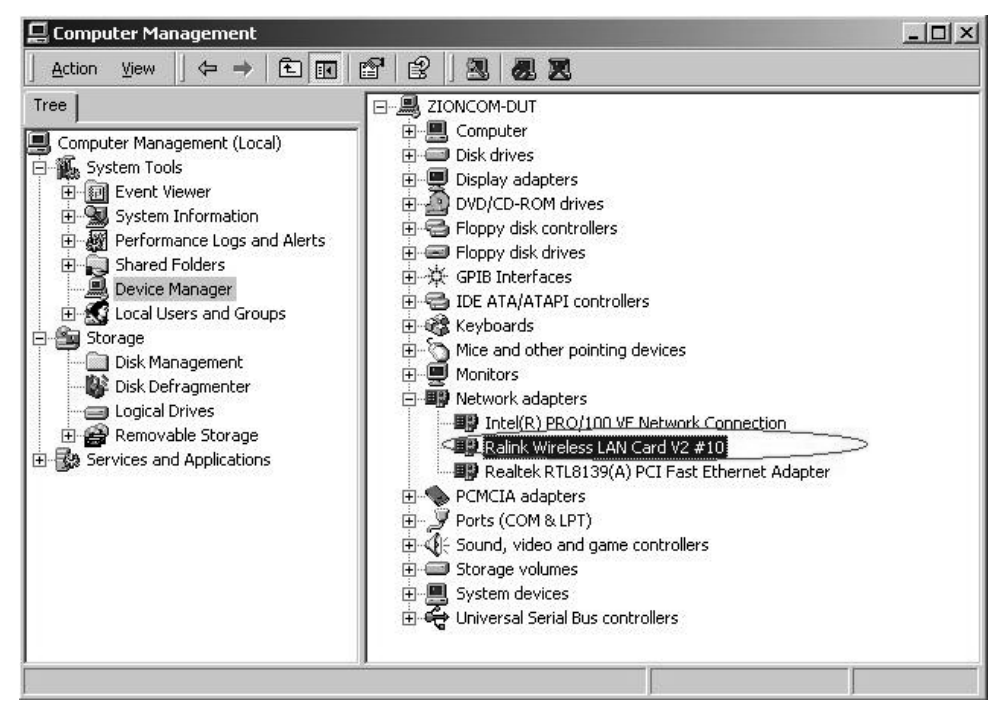

#### **3** Make infrastructure connection

Double click the icon in a circle

| SSID         |                                  | Sig       | C      | Encrypt | Authent | Network T.                 |
|--------------|----------------------------------|-----------|--------|---------|---------|----------------------------|
| Default_WLAN | 00-0E-E8-F4-90<br>00-06-4F-3E-CD | 60%<br>10 | Б<br>6 | None    | Unknown | Infrastruct<br>Infrastruct |
|              |                                  |           |        |         |         |                            |
|              |                                  |           |        |         |         |                            |
|              |                                  |           |        |         |         |                            |
|              |                                  |           |        |         |         |                            |
|              |                                  |           |        |         |         |                            |
|              |                                  |           |        |         |         |                            |

10 CAR BES

10:15 AM

You can click the button *Rescan* to find which AP is in range, they will show on the window, choice one you want to connect, and click the button *connect*, and click *o* to finish the connection operation. An infrastructure connection is accomplished.

Note, please choose correct channel setting up to your law, for example, ch13 is permitted in your country, and you set your router at ch13, while you choose ch1-ch11 (default setting), you will never find the AP, and you will have to choose ch1-ch13 setting in *Advanced* page as below

| Wireless mode             | 802.11 B/G mix | Selec        | ct Your Country Region Code<br>/G 1: CH1-13                                |
|---------------------------|----------------|--------------|----------------------------------------------------------------------------|
| B/G Protection<br>Tx Rate | Auto           | T CCX 2.0    | 1: CH1-13<br>2: CH10-11<br>3: CH10-13<br>4: CH14<br>5: CH1-14<br>6: CH1-14 |
|                           | /indow Size    | Enable Radio | o Measurement<br>ing Channel Measurements<br>250 milliseconds (0-2000)     |
| F Fast Roaming            | at 70 dBm      |              |                                                                            |
| Turn of                   | BF             |              |                                                                            |

### www.modecom.eu

You will see:

#### 4 Some help information in MC-WL01 Wireless Utility

How to find out your IP address:

| R                   | WWW.RAI           | INKTECH.CO       | M                      |
|---------------------|-------------------|------------------|------------------------|
| (c) Copyright 2004, | Ralink Technology | , Inc. All right | s reserved.            |
| RaConfig Version :  | 1.0.6.0           | Date :           | 07-20-2005             |
| Driver Version :    | 1.0.1.0           | Date :           | 07-01-2005             |
| EEPROM Version :    | 1.0               |                  |                        |
| IP Address :        | 192.168.1.17      | Phy_Addre        | ss : 00-E0-4C-A0-33-68 |
| Sub Mask :          | 255 255 255 0     | Default Gal      | reway (192,168,1,1     |

How to find out which a WIFI environment you are inside

| Link Chatter 1 4                                                                                                    |                                                                                                    |                                                                                                    |                                                      |                                                 |
|----------------------------------------------------------------------------------------------------|----------------------------------------------------------------------------------------------------|----------------------------------------------------------------------------------------------------|------------------------------------------------------|-------------------------------------------------|
| e Link Status   S                                                                                                    | ite Survey Stal                                                                                                  | tistics Advanced                                                                                                    | About                                                |                                                 |
| Status :                                                                                                    | yyy <> 00-00                                                                                                    | C-20-03-41-32                                                                                                    |                                                      |                                                 |
| Extra Info :                                                                                                    | Link is Up (T)                                                                                                   | Power:100%]                                                                                                    | Channel : 1 <>                                       | 2412000 KHz                                     |
| Link Speed :                                                                                                    | Tx (Mbps)                                                                                                    | 54.0                                                                                                    | Rx (Mbps)                                            | 54.                                             |
| Throughput :                                                                                                    | Tx (Kbps)                                                                                                    | 0.1                                                                                                    | Rx (Kbps)                                            | 5.                                              |
|                                                                                                    | Good                                                                                                    | 100%                                                                                                    |                                                      |                                                 |
| Link Quality :                                                                                                    | Good                                                                                                    | 100%                                                                                                    |                                                      | dBm                                             |
| Signal Strength :                                                                                                    |                                                                                                    |                                                                                                    |                                                      |                                                 |
| Martinat                                                                                                    | Strong                                                                                                    | 100%                                                                                                    |                                                      |                                                 |
| Noise Level :                                                                                                    |                                                                                                    |                                                                                                    |                                                      |                                                 |
|                                                                                                    |                                                                                                    |                                                                                                    |                                                      |                                                 |
|                                                                                                    |                                                                                                    |                                                                                                    |                                                      |                                                 |
|                                                                                                    |                                                                                                    |                                                                                                    |                                                      |                                                 |
| nk Wireless Util                                                                                                    | ity                                                                                                    | _                                                                                                    |                                                      |                                                 |
| nk Wireless Util<br>B Link Status S<br>Status :                                                                                                  | <b>ity</b><br>ite Survey   Stal<br> yyy <> 00-00                                                                 | tistics Advanced                                                                                                    | About                                                |                                                 |
| nk Wireless Util<br>B Link Status S<br>Status :<br>Extra Info :                                                                                  | ity<br>ite Survey   Stat<br>yyy <-> 00-00<br>Llink is Up IT+                                                     | tistics Advanced                                                                                                    | About  <br>Channel : 1 <>                            | 2412000 KHz                                     |
| nk Wireless Util<br>a Link Status S<br>Status :<br>Extra Info :                                                                                  | ity<br>ite Survey   Stat<br>yyy <-> 00-00<br> Link is Up (T×                                                     | iistics   Advanced  <br>C-20-03-41-32<br>#Power:100%]                                                                                                    | About  <br>Channel : 1 <>                            | 2412000 KHz                                     |
| nk Wireless Util<br>Jink Status S<br>Status :<br>Extra Info :<br>Link Speed :                                                                    | ity<br> stasurvey  Stal<br> yyy<⇔ 00-00<br> Link is Up (T×<br>T× (Mbps)                                          | istics Advanced<br>.20-03-41-32<br>.20-03-41-32 | About  <br>Channel : 1 <><br>Rx (Mbps)               | 2412000 KHz                                     |
| nk Wireless Util<br>2 Link Status S<br>Status :<br>Extra Info :<br>Link Speed :<br>Throughput :                                                  | ity<br>ite Survey Stat<br>yyy <-> 00-00<br>Link is Up (Tx<br>Tx (Mbps)<br>Tx (Kbps)<br>Good                      | tistics   Advanced  <br>C-20-03-41-32<br>#Power:100%]<br>54.0<br>0.0                                                                                                    | About  <br>Channel : 1 <><br>Rx (Mbps)<br>Rx (Kbps)  | 2412000 KHz                                     |
| nk Wireless Util<br>Link Status S<br>Status :<br>Extra Info :<br>Link Speed :<br>Throughput :<br>Link Quality :                                  | ity<br>ite Survey Stat<br>yyy <> 00-00<br>Link is Up (T×<br>T× (Mbps)<br>T× (Kbps)<br>Good                       | listics   Advanced  <br>-20-03-41-32<br>#Power:100%]<br>54.0<br>0.0<br>100%                                                                                                    | About  <br>Channel : 1 <><br>Rx (Mbps)<br>Rx (Kbps)  | 2412000 KHz<br>54.0<br>55.2                     |
| nk Wireless Util<br>Link Status S<br>Status :<br>Extra Info :<br>Link Speed :<br>Throughput :<br>Link Quality :                                  | ity<br>ite Survey Stat<br>yyy <-> 00-00<br>Link is Up (T><br>Tx (Mbps)<br>Tx (Kbps)<br>Good                      | istics   Advanced  <br>-20-03-41-32<br>Power:100%]<br>54.0<br>0.0<br>100%<br>-30 dBm                                                                                                    | About  <br>Channel: 1 <><br>Rx (Mbps)<br>Rx (Kbps)   | 2412000 KHz<br>54.0<br>55.2                     |
| nk Wireless Util<br>Link Status S<br>Status :<br>Extra Info :<br>Link Speed :<br>Throughput :<br>Link Quality :<br>Signal Strength :             | ite Survey   Stat<br>yyy <-> 00-00<br>Link is Up (T×<br>T× (Mbps)<br>T× (Kbps)<br>Good<br>Good                   | tistics   Advanced  <br>-20-03-41-32<br>Power:100%]<br>54.0<br>0.0<br>100%<br>-30 dBm                                                                                                    | About  <br>Channel: 1 <><br>Rx (Mbps)<br>Rx (Kbps)   | 2412000 KHz<br>54.0<br>55.2                     |
| nk Wireless Util<br>Link Status Status :<br>Extra Info :<br>Link Speed :<br>Throughput :<br>Link Quality :<br>Signal Strength :<br>Noise Level : | ty<br>ite Survey Stat<br>jyg ←> 00-00<br>[Link is Up (T><br>T x (Mbps)<br>T x (Mbps)<br>Good<br>Good<br>Strong   | tistics Advanced<br>2:20-03:41-32<br>#ower:100%]<br>54.0<br>0.0<br>100%<br>-30 dBm<br>-47 dBm                                                                                                    | About  <br>Channel: 1 <-><br>Rx (Mbps)<br>Rx (Kbps)  | 2412000 KHz<br>54.0<br>52.0<br>7 (28m)          |
| nk Wireless Util<br>Link Status Status :<br>Extra Info :<br>Link Speed :<br>Throughput :<br>Link Quality :<br>Signal Strength :<br>Noise Level : | Ity<br>ite Survey   Stal<br>jyy ← 00.00<br>[Link is Up (Tx<br>(Mbps)<br>Tx (Mbps)<br>Tx (Kbps)<br>Good<br>Strong | tistics Advanced<br>2:20-03:41:32<br>#ower:100%]<br>54.0<br>0.0<br>100%<br>-30 dBm<br>-47 dBm                                                                                                    | About  <br>Channel: 1 <-><br>Rx (Mbps)<br>Rx (Kbps)  | 2412000 KHz<br>540<br>52<br>Ø @Bm               |
| nk Wireless Util<br>Status :<br>Extra Info :<br>Link Speed :<br>Throughput :<br>Link Quality :<br>Signal Strength :<br>Noise Level :             | Ity<br>ite Survey Stat<br>yyy ←> 00-00<br>[Link is Up (T×<br>T× (Mbps)<br>T× (Kbps)<br>Good<br>Strong            | istics Advanced<br>:20-03-41-32<br>Power:100%<br>54.0<br>0.0<br>100%<br>-30 dBm<br>-47 dBm                                                                                                    | About  <br>Channel : [1 <><br>Rx (Mbps)<br>Rx (Kbps) | 2412000 KHz<br>54.1<br>57.2<br>2000 KHz<br>54.1 |
| nk Wireless Util<br>Status :<br>Extra Info :<br>Link Speed :<br>Throughput :<br>Link Quality :<br>Signal Strength :<br>Noise Level :             | tty<br>ite Survey   Stat<br> yyy ←> 00.00<br>[Link is Up [Ts<br>Tx (Mbps)<br>Tx (Kbps)<br>Good<br>Strong         | istics Advanced<br>:20-03-41-32<br>Power:100%<br>54.0<br>0.0<br>100%<br>-30 dBm<br>-47 dBm                                                                                                    | About  <br>Channel: [1 <><br>Rx (Mbps)<br>Rx (Kbps)  | 2412000 KHz<br>54.0<br>52                       |

#### 5 Make Ad-Hoc mode connection

5.1 Make an Ad-Hoc SSID

| Profile Name | SSID | Channel | Authentication | Encryption | Network Ty |
|--------------|------|---------|----------------|------------|------------|
|              |      |         |                |            |            |
|              |      |         |                |            |            |
|              |      |         |                |            |            |
|              |      |         |                |            |            |
|              |      |         |                |            |            |
|              |      |         |                |            |            |

| Add Profile              |                                              |           |                  | ×    |
|--------------------------|----------------------------------------------|-----------|------------------|------|
| Configuration Auther     | ntication and Security                       |           |                  |      |
| Profile Name             | PR0F2                                        | SSID      |                  | •    |
| CAM (Consta              | intly Awake Mode)                            | C PSM (Po | wer Saving Mode) |      |
| Network Type<br>Preamble | , Infrastructure<br>Ad hoc<br>Infrastructure | TX Power  | Auto             | •    |
| 🔲 RTS Threshold          | · · ·                                        | Å         | 2347 2347        |      |
| Fragment Thres           | shold 256 _                                  |           | 2346 2346        |      |
|                          |                                              |           |                  |      |
|                          | Сок                                          | Cancel    | Apply            | Help |

| Profile Name  | PR0F2        |          | SSID        |                | ode          | $\geq$ |
|---------------|--------------|----------|-------------|----------------|--------------|--------|
| PSM           |              |          |             |                |              |        |
| CAM (Co       | nstantly Awa | ke Mode) | CP          | SM (Power      | Saving Mode) |        |
| Network Tune  |              | hac      | TXPo        | wer            | (Auto        |        |
| Preamble      | Aut          | •        | Ad hoo mode | c wireless     | 802.11 B/G r | mix 💌  |
| RTS Thres     | nold         | 0 .      |             | \ <sup>2</sup> | 347 2347 CH  | annel  |
| ✓ Fragment TI | nreshold     | 256 .    |             | \` 2           | 346 2346 (1  | •      |
|               |              |          |             |                |              |        |

| rofile Name | SSID | Channel | Authentication | Encryption | Network Ty |
|-------------|------|---------|----------------|------------|------------|
| PROF1       | mode | 1       | Open           | None       | Ad hoc     |
|             |      |         |                |            |            |
|             |      | _       |                |            |            |
|             |      |         |                |            |            |
|             |      |         |                |            |            |
|             |      |         | -              |            |            |
|             |      |         |                |            |            |
|             |      |         |                |            |            |
|             |      |         |                |            |            |

#### 5.2 Setup static IP address for the Ad-Hoc link

A) At its property page, double click item Internet Protocol (TCP/IP)

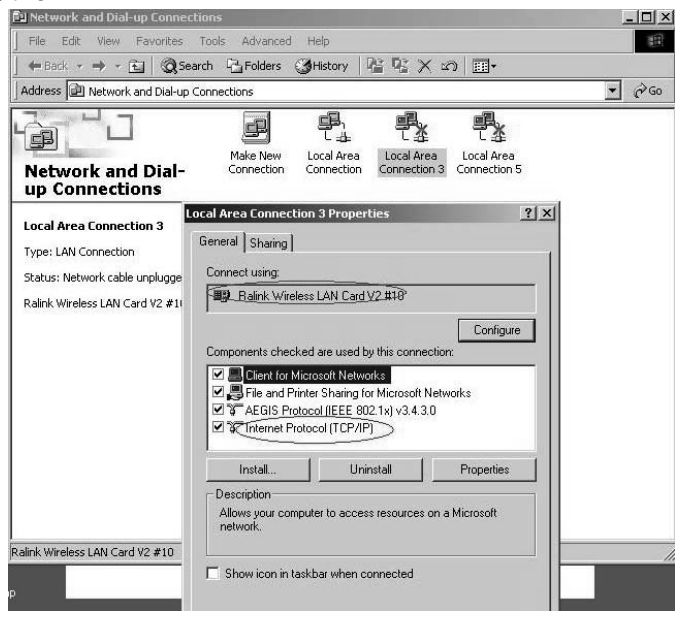

#### B) You will get

| eneral                                                                                                    |                         |                      |                 |                          |                  |
|----------------------------------------------------------------------------------------------------|-------------------------|----------------------|-----------------|--------------------------|------------------|
| /ou can get IP settings assigned<br>his capability. Otherwise, you nee<br>he appropriate IP settings.                                 | automatic<br>d to ask y | ally if y<br>iour ne | our ne<br>twork | twork supj<br>administra | ports<br>tor for |
| C Obtain an IP address autom                                                                                                    | atically                |                      |                 |                          |                  |
| Use the following IP address                                                                                                    | r ——— :                 |                      |                 |                          |                  |
| <u>I</u> P address:                                                                                                    |                         |                      |                 | •20                      |                  |
| S <u>u</u> bnet mask:                                                                                                    |                         | 196                  | - 20            | -                        |                  |
| Default gateway:                                                                                                    |                         | - S.                 | 20              | 42                       |                  |
| Obtain DNS server address     Obtain DNS server     Dise the following DNS server     Breferred DNS server:     Alternate DNS server: | automatic<br>er address | ally<br>es:          | <u>*</u> :      | •                        |                  |
|                                                                                                    |                         |                      |                 | Advar                    | iced             |
|                                                                                                    |                         | 392                  |                 | 92.<br>                  |                  |

C) Fill the IP address blank, example as below:

| Internet Protocol (TCP/IP) Prop                                                                         | erties 🤶 🔀                                                                         |
|----------------------------------------------------------------------------------------------------|------------------------------------------------------------------------------------|
| General                                                                                                 |                                                                                    |
| You can get IP settings assigned<br>this capability. Otherwise, you nee<br>the appropriate IP settings. | automatically if your network supports<br>ed to ask your network administrator for |
| C Obtain an IP address autom                                                                            | natically                                                                          |
|                                                                                                    | s:                                                                                 |
| <u>I</u> P address:                                                                                     | 192.168.1.1                                                                        |
| S <u>u</u> bnet mask:                                                                                   | (255.255.255.0)                                                                    |
| Default gateway:                                                                                        |                                                                                    |
| C Obtain DNS server address                                                                             | automatically                                                                      |
| □ 🕞 Use the following DNS serv                                                                          | ver addresses:                                                                     |
| Preferred DNS server:                                                                                   |                                                                                    |
| Alternate DNS server:                                                                                   | (A A) A)                                                                           |
|                                                                                                    | Ad <u>v</u> anced                                                                  |
|                                                                                                    | OK Cancel                                                                          |

#### D) Click **ok** to finish the setup

| cal Area Connection                                                                 | 3 Properties                                                           | ?                                      |
|-------------------------------------------------------------------------------------|------------------------------------------------------------------------|----------------------------------------|
| General Sharing                                                                     |                                                                        |                                        |
| Connect using:                                                                      |                                                                        |                                        |
| 📳 Ralink Wireless I                                                                 | AN Card V2 #10                                                         |                                        |
| ,<br>Components checked a                                                           | are used by this conne                                                 | <u>C</u> onfigure                      |
| AEGIS Protoco                                                                       | Sharing for Microsoft<br>I (IEEE 802.1x) v3.4.3<br>DI (TCP/IP)         | Networks<br>8.0<br>P <u>r</u> operties |
| Description<br>Transmission Control<br>wide area network p<br>across diverse interc | Protocol/Internet Pro<br>rotocol that provides o<br>onnected networks. | tocol. The default<br>communication    |
| Sho <u>w</u> icon in taskb                                                          | ar when connected                                                      |                                        |
|                                                                                     | 1                                                                      |                                        |

#### PCI WIRELESS LAN ADAPTER

- 5.3 Ad-Hoc setup for one point accomplished
- 5.4 Setup another Ad-Hoc point as step A,B,C,D.
- 5.5 Ad-Hoc mode link accomplished. And you can visit each other.

Note: To make an Ad-Hoc mode link, Do remember to choice the same channel, its static IP address should be in the same netsub, and the SSID should be the same too.

#### **ENVIRONMENT PROTECTION:**

This symbol on our product nameplates proves its compatibility with the EU Directive2002/96 concerning proper disposal of waste electric and electronic equipment (WEEE). By using the appropriate disposal systems you prevent the potential negative consequences of wrong product take-back that can pose risks to the environment and human health. The symbol indicates that this product must not be disposed of with your other waste. You must hand it over to a designated collection point for the recycling of electrical and electronic equipment waste. The disposal of the product should obey all the specific Community waste management legislations. Contact your local city office, your waste disposal service or the place of purchase for more information on the collection.

Weight of the device: 55g

This is declared by MODECOM S.A., that the product MC-WL01 meets indispensable requirements and other applicable provisions of Directive 1999/5/WE. For declaration of conformity see Internet MODECOM web site under www.modecom.pl, "Certificates". The product is designed for use within EU territory.

#### PCI WIRELESS LAN ADAPTER

# MC-WLO1 PCI Wireless LAN Adapter

Dziękujemy za wybór bezprzewodowej karty sieciowej MODECOM MC-WL01 PCI. MODECOM dba o jakość swoich produktów, nie tylko by spełniać, ale także by wyprzedzać oczekiwania swoich Klientów. Przyzwyczailiśmy Użytkowników do wysokiej jakości naszych produktów, ich zaawansowanej technologii oraz niezawodności i funkcjonalności. Aby ułatwić Państwu korzystanie z naszego produktu zalecamy dokładne zapoznanie się z instrukcją obsługi. Dla Państwa tworzymy rzeczy wyjątkowe pod każdym względem.

#### Wybierz lepszą przyszłość - wybierz MODECOM!

#### 1. Zainstaluj sterownik

a) Włóż płytkę instalacyjną CD do czytnika CD-ROM. Aby rozpocząć instalację kliknij dwukrotnie na tę ikonę
 b) Aby kontynuować kliknij Yes.

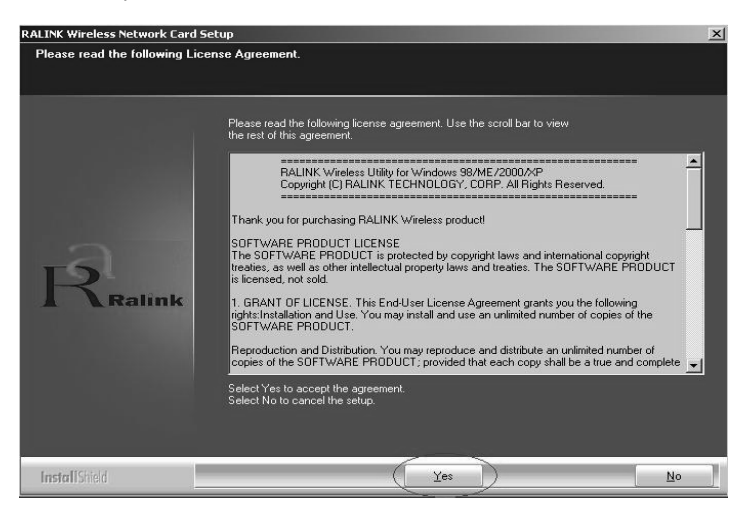

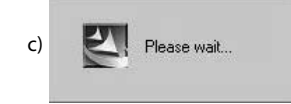

21

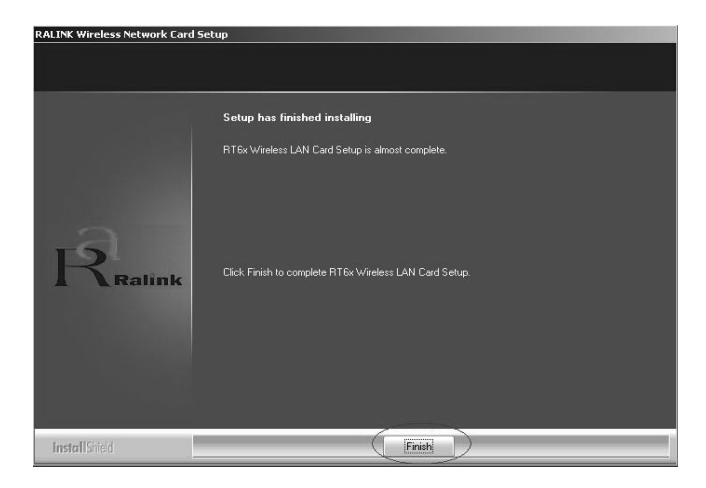

- d) Kliknij Finish, aby zakończyć instalację.
- Wyłącz komputer, wstaw bezprzewodową kartę sieciową PCI dla sieci LAN i ponownie włącz komputer. Zostanie ona wykryta i zainstalowana automatycznie. Należy jedynie potwierdzić tę czynność, jak pokazano poniżej:

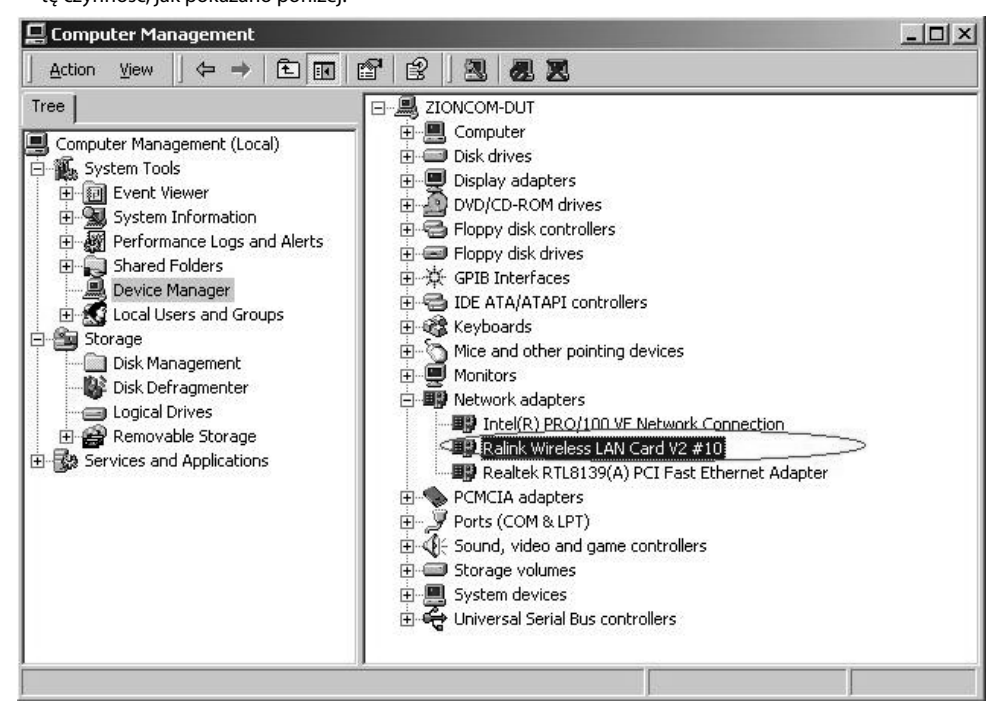

#### 3. Dokonaj połączenia infrastruktury

Kliknij dwukrotnie na ikonę w kółku.

10 3 10:15 AM

Ukaże się okno:

| WLAN           | I              |       |      |         | restront r.  |
|----------------|----------------|-------|------|---------|--------------|
|                | 00-0E-E8-F4-90 | 60% 6 | TKIP | WPA-P   | Infrastruct. |
| 🔄 Default_WLAN | 00-06-4F-3E-CD | 10 6  | None | Unknown | Infrastruct. |
|                |                |       |      |         |              |
|                |                |       |      |         |              |
|                |                |       |      |         |              |
|                |                |       |      |         |              |
|                |                |       |      |         |              |
|                |                |       |      |         |              |
|                |                |       |      |         |              |
|                |                |       |      |         |              |
|                |                |       |      |         |              |
|                |                |       |      |         |              |
|                |                |       |      |         |              |
|                |                |       |      |         |              |
|                |                |       |      |         |              |
|                |                |       |      |         |              |
|                |                |       |      |         |              |
|                |                |       |      |         |              |
|                |                |       |      |         |              |

- Możesz kliknąć przycisk Rescan aby sprawdzić zasięg AP. Wynik będzie widoczny w oknie. Wybierz odpowiedni i kliknij przycisk Connect, a następnie OK, aby zakończyć tę czynność.
- Nastąpiło połączenie infrastruktury.
- Uwaga: Wybierz prawidłowe ustawienie kanału zgodnie z obowiązującym prawem.

Na przykład, jeśli w Twoim kraju jest zgoda na ch13, ustawiasz router na ch13. Jeżeli pozostawisz ustawienia fabryczne bez zmian (ch1-ch11) nigdy nie znajdziesz zasięgu AP

i będziesz musiał wybrać ustawienia ch1-ch13 na stronie ustawień Advanced, jak poniżej.

| Wireless mode  | 802.11 B/G mix          | Selection Selection       | ct Your Country Region Code<br>/G 1: CH1-13       |
|----------------|-------------------------|---------------------------|---------------------------------------------------|
| B/G Protection | Auto 💌 🚽                | - CCX 2.0                 | 0-CH1-11<br>1: CH1-13<br>2: CH10-11<br>3: CH10-13 |
| Tx Rate        | Auto                    | LEAP turn or              | 4: CH14<br>5: CH1-14<br>6: CH3-9                  |
| Tx BURST       |                         | Enable Radio     Non-Serv | o Measurement<br>ing Channel Measurements         |
| Enable TCP     | √indow Size             | Limit [                   | 250 milliseconds (0-2000)                         |
| 🥅 Fast Roaming | at <mark>-70</mark> dBm |                           |                                                   |
| NK -           |                         |                           |                                                   |

| K WWW.RALINKTECH.COM                                             |
|------------------------------------------------------------------|
| (c) Copyright 2004, Ralink Technology, Inc. All rights reserved. |
| RaConfig Version : 1.0.6.0 Date : 07-20-2005                     |
| Driver Version : 1.0.1.0 Date : 07-01-2005                       |
| EEPROM Version : 1.0                                             |
| IP Address : 192.168.1.17 Phy_Address : 00-E0-4C-A0-33-68        |
| Sub Mask : 255.255.255.0 Default Gateway (192.168.1.1)           |

#### 4. Informacje zawarte w Wireless Utility.

Jak znaleźć swój adres IP:

Jak określić aktualne środowisko WIFI:

| Status :          | yyy <> 00  | ·0C·20·03·41·32 |                |               |
|-------------------|------------|-----------------|----------------|---------------|
| Extra Info :      | Link is Up | [TxPower:100%]  | Channel : 1 <  | > 2412000 KHz |
| Link Speed :      | Tx (Mbps)  |                 | 54.0 Rx (Mbps) | 54.0          |
| Throughput :      | Tx (Kbps)  |                 | 0.1 Rx (Kbps)  | 5.5           |
| Link Quality :    | Good       | 100%            |                |               |
| Signal Strength : | Good       | 100%            |                |               |
| Noise Level :     | Strong     | 100%            |                |               |
|                   |            |                 |                |               |

| Status :          | ууу <> 00  | -0C-20-03-41- | 32   |                |            |      |
|-------------------|------------|---------------|------|----------------|------------|------|
| Extra Info :      | Link is Up | TxPower:100   | %]   | Channel : 1 <> | 2412000 KH | łz   |
| Link Speed :      | Tx (Mbps)  |               | 54.0 | Rx (Mbps)      |            | 54.0 |
| Throughput :      | Tx (Kbps)  |               | 0.0  | Rx (Kbps)      |            | 5.2  |
| Link Quality :    | Good       | 100%          |      |                |            |      |
| Signal Strength : | Good       | -30 dBm       |      |                | I▼ dBm     |      |
| Noise Level :     | Strong     | -47 dBm       |      |                |            |      |
|                   |            |               |      |                |            |      |

#### 5. Nawiązanie połączenia sieciowego Ad-Hoc.

5.1. Połączenie Ad-Hoc z siecią SSID.

А

| -ronie Name | SSID | Channel | Authentication | Encryption | Network Ty |
|-------------|------|---------|----------------|------------|------------|
|             |      |         |                |            |            |
|             |      |         |                |            |            |
|             |      |         |                |            |            |
|             |      |         |                |            |            |
|             |      |         |                |            |            |
|             |      |         |                |            |            |
|             |      |         |                |            |            |

В

| Add Profile                               |          | ×                 |
|-------------------------------------------|----------|-------------------|
| Configuration Authentication and Security |          |                   |
| Profile Name PR0F2                        | SSID     |                   |
| _ PSM                                     |          |                   |
| CAM (Constantly Awake Mode)               | O PSM (P | ower Saving Mode) |
|                                           |          |                   |
| Network Type                              | TX Power | Auto              |
| Preamble Infrastructure                   |          |                   |
| RTS Threshold                             |          | 2347 2347         |
| Fragment Threshold <sup>256</sup>         | f        | 2346 2346         |
|                                           |          |                   |
|                                           |          |                   |
| ОК                                        | Cancel   | Apply Help        |

#### PCI WIRELESS LAN ADAPTER

| Profile Name | PR0F2        |           |   | SSID   | (T          | node        |         | $\geq$ |
|--------------|--------------|-----------|---|--------|-------------|-------------|---------|--------|
| PSM          |              |           |   |        |             |             |         |        |
| CAM (Cor     | nstantly Awa | ike Mode) |   | CP     | SM (Powe    | r Saving Mo | de)     |        |
|              |              |           |   |        |             |             |         |        |
| Network Type | ha           | hoc       | - |        | wer         | Auto        |         | -      |
|              |              |           | - | Ad hoc | : wireless  | 002.11      | D/C min |        |
| Preamble     | Aut          | 0         | - | mode   |             | 1002.11     | b/G mix | -      |
| RTS Thresh   | hold         | 0 -       |   |        | <u>_</u> {` | 2347 2347   | Channe  | ł      |
| Fragment TI  | hreshold     | 256 •     |   |        | 5           | 2346 2346   | 1       | •      |
|              |              | -         |   |        | - 1         |             | ~       | -      |
|              |              |           |   |        |             |             |         |        |

| Profile Name | SSID | Channel | Authentication | Encryption | Network Ty |
|--------------|------|---------|----------------|------------|------------|
| PROF1        | mode | 1       | Open           | None       | Ad hoc     |
|              |      |         |                |            |            |
|              |      |         |                |            |            |
|              |      |         |                |            |            |
|              |      |         |                |            |            |
|              |      |         |                |            |            |
|              |      |         |                |            |            |
|              | _    |         | 1              | 1 (        |            |

#### 5.2. Ustaw statyczny adres IP dla połączenia Ad-Hoc.

A. Na stronie właściwości kliknij dwukrotnie w pozycję Internet Protocol (TCP/IP).

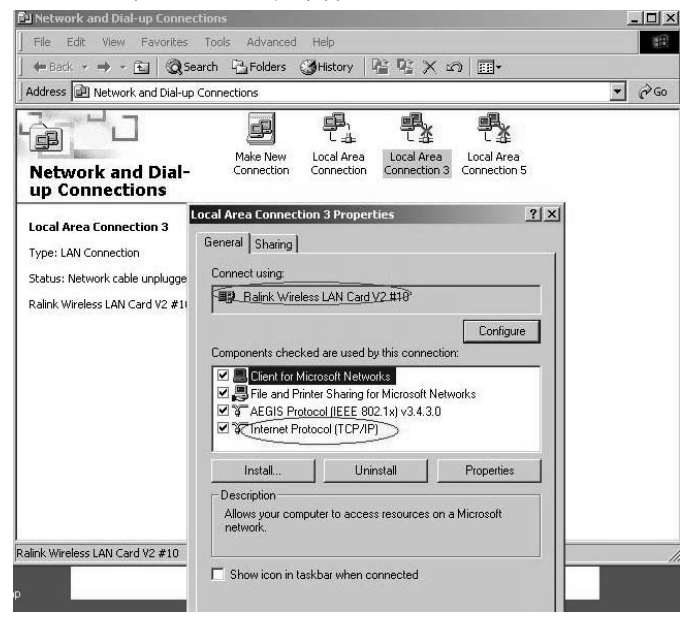

B. Pojawi się okno:

| ou can get IP settings assigned a<br>is capability. Otherwise, you nee<br>e appropriate IP settings. | automatic<br>d to ask y | ally if y<br>our ne | our ne<br>twork | twork s<br>adminis | upports<br>trator for |
|----------------------------------------------------------------------------------------------------|-------------------------|---------------------|-----------------|--------------------|-----------------------|
| C Obtain an IP address autom                                                                         | atically                |                     |                 |                    |                       |
| Use the following IP address                                                                         | r ———                   |                     |                 |                    |                       |
| <u>I</u> P address:                                                                                  |                         | 15                  |                 | :28                |                       |
| S <u>u</u> bnet mask:                                                                                |                         |                     | 90              | - 83               |                       |
| <u>D</u> efault gateway:                                                                             |                         | S.                  | 10              | 10                 |                       |
| C Obtain DNS server address                                                                          | automatic               | ally                |                 |                    |                       |
| Use the following DNS serve                                                                          | er address              | es:                 |                 |                    |                       |
| Preferred DNS server:                                                                                |                         |                     | -               | •88                |                       |
| <u>A</u> lternate DNS server:                                                                        |                         | ×                   |                 | •2                 |                       |
|                                                                                                    |                         |                     |                 | Ady                | anced                 |

#### PCI WIRELESS LAN ADAPTER

C. Wpisz adres IP w puste pole, jak w poniższym przykładzie.

| ernet Protocol (TCP/IP) Pro                                                                            | perties ?                                                                            |
|----------------------------------------------------------------------------------------------------|--------------------------------------------------------------------------------------|
| eneral                                                                                                 |                                                                                      |
| You can get IP settings assigned<br>this capability. Otherwise, you ne<br>the appropriate IP settings. | f automatically if your network supports<br>ed to ask your network administrator for |
| C Obtain an IP address autor                                                                           | matically                                                                            |
| Use the following IP address                                                                           | ss:                                                                                  |
| IP address:                                                                                            | 192.168.1.1                                                                          |
| S <u>u</u> bnet mask:                                                                                  | (255.255.255.0)                                                                      |
| <u>D</u> efault gateway:                                                                               |                                                                                      |
| C Obtain DNS server addres                                                                             | s automatically.                                                                     |
| • Use the following DNS ser                                                                            | ver addresses:                                                                       |
| Preferred DNS server:                                                                                  |                                                                                      |
| <u>A</u> lternate DNS server:                                                                          |                                                                                      |
|                                                                                                    | Advanced                                                                             |
|                                                                                                    | OK Cancel                                                                            |

D. Kliknij ok, aby zakończyć instalację.

| onnect using:                                                                                |                                                                                       |                                                   |
|----------------------------------------------------------------------------------------------|---------------------------------------------------------------------------------------|---------------------------------------------------|
| 🗒 Ralink Wireless                                                                            | LAN Card V2 #10                                                                       |                                                   |
|                                                                                              |                                                                                       | Configure                                         |
| omponents checked                                                                            | are used by this conne                                                                | ection:                                           |
| 🗹 📇 Client for Micro                                                                         | osoft Networks                                                                        |                                                   |
| 🗹 🚚 File and Printe                                                                          | r Sharing for Microsoft I                                                             | Networks                                          |
| AEGIS Protoco                                                                                | ol (IEEE 802.1x) v3.4.3                                                               | .0                                                |
| M 🛊 Internet Protoc                                                                          | col (TCP/IP)                                                                          |                                                   |
|                                                                                              |                                                                                       |                                                   |
| Install                                                                                      | <u>U</u> ninstall                                                                     | Properties                                        |
| Install                                                                                      | <u>U</u> ninstall                                                                     | Properties                                        |
| Install<br>Description<br>Transmission Contro<br>wide area network p<br>across diverse inter | Uninstall<br>Protocol/Internet Pro<br>protocol that provides o<br>connected networks. | Properties<br>tocol. The default<br>communication |
| Install<br>Description<br>Transmission Contro<br>wide area network p<br>across diverse inter | Uninstall                                                                             | Properties                                        |

5.3. Zakończona instalacja Ad-Hoc dla jednego punktu.

5.4. Przeprowadź instalację dla następnego punktu Ad-Hoc stosując kroki A,B,C,D.

5.5. Zakończone połączenie trybu Ad-Hoc. Można już teraz odwiedzać się nawzajem.

Uwaga: Aby połączyć się w trybie Ad-Hoc, pamiętaj, aby wybrać ten sam kanał, statyczny adres IP powinien być w tej samej sieci i SSID też powinien być ten sam.

#### OCHRONA ŚRODOWISKA:

Niniejsze urządzenie oznakowane jest zgodnie z dyrektywą Unii Europejskiej 2002/96/UE dotyczącą utylizacji urządzeń elektrycznych i elektronicznych (WEEE). Zapewniając prawidłowe usuwanie tego produktu, zapobiegasz potencjalnym negatywnym konsekwencjom dla środowiska naturalnego i zdrowia ludzkiego, które mogą zostać zagrożone z powodu niewłaściwego sposobu usuwania tego produktu. Symbol umieszczony na produkcie wskazuje, że nie można traktować go na równi z innymi odpadami z gospodarstwa domowego. Należy oddać go do punktu zbiórki zajmującego się recyklingiem urządzeń elektrycznych i elektronicznych. Usuwanie urządzenia musi odbywać się zgodnie z lokalnie obowiązującymi przepisami ochrony środowiska dotyczącymi usuwania odpadów. Szczegółowe informacje dotyczące usuwania, odzysku i recyklingu niniejszego produktu można uzyskać w urzędzie miejskim, zakładzie oczyszczania lub sklepie, w którym nabyłeś niniejszy produkt. Masa sprzętu: 55g

Niniejszym MODECOM S.A. oświadcza, że produkt MC-WL01 jest zgodny z zasadniczymi wymaganiami oraz innymi stosownymi postanowieniami dyrektywy 1999/5/WE. Deklaracja zgodności dostępna jest na stronie internetowej MODECOM, pod adresem www.modecom.pl w dziale "certyfikaty". Produkt przeznaczony do wy-korzystania na terenie UE.

#### PCI WIRELESS LAN ADAPTER

# MC-WLO1 PCI Wireless LAN Adapter

Köszönjük, hogy a MODECOM MC-WL01 PCI Wireless LAN Adaptert választotta.

A MODECOM nagy hangsúlyt fektet termékei minőségére, nem csak az ügyfélervárásoknak megfelelően, hanem túlteljesítve is azokat. Ügyfeleink már jól ismerik termékeink magas minőségét, fejlett technológiáját, megbízhatóságát és funkcionalitását. Az eszköz könnyebb használata érdekében, kérjük szánjon néhány percet a használati útmutató elolvasására.

Termékeinket minden aspektusból Önnek készítjük...

#### Válassza a jobb jövőt, válassza a MODECOM-ot!

#### 1 A driver telepítése

a Helyezze el a telepítő CD-t a CD-ROM meghajtóba, Klikkeljen duplán az ikonra és indítsa el a beállításokat 🛃 b klikkeljen a Yes –re a folytatáshoz

| RALINK Wireless Network Card S | etup                                                                                                    | × |
|--------------------------------|----------------------------------------------------------------------------------------------------|---|
| Please read the following Lic  | ense Agreement.                                                                                                    |   |
|                                | Please read the following license agreement. Use the scroll bar to view the rest of this agreement.                                                                                                    |   |
|                                | RALINK Wizeless Utility for Wizeless 98/ME/2000/XP<br>Copyright [C] RALINK TECHNOLOGY, CDRP. All Rights Reserved.                                                                                                    |   |
|                                | Thank you for purchasing RALINK Wireless product!                                                                                                    |   |
| B                              | SOFTWARE PRODUCT LICENSE<br>The SOFTWARE PRODUCT is protected by copyright laws and international copyright<br>treaties, as well as other intellectual property laws and treaties. The SOFTWARE PRODUCT<br>is locensed, not sold. |   |
| Ralink                         | <ol> <li>GRANT OF LICENSE. This End-User License Agreement grants you the following<br/>nghts:Installation and Use. You may install and use an unlimited number of copies of the<br/>SOFTWARE PRODUCT.</li> </ol>                 |   |
|                                | Reproduction and Distribution. You may reproduce and distribute an unlimited number of copies of the SOFTWARE PRODUCT; provided that each copy shall be a true and complete                                                       |   |
|                                | Select Yes to accept the agreement.<br>Select No to cancel the setup.                                                                                                    |   |
|                                |                                                                                                    |   |
| InstallShield                  | Yes No                                                                                                    |   |

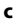

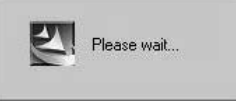

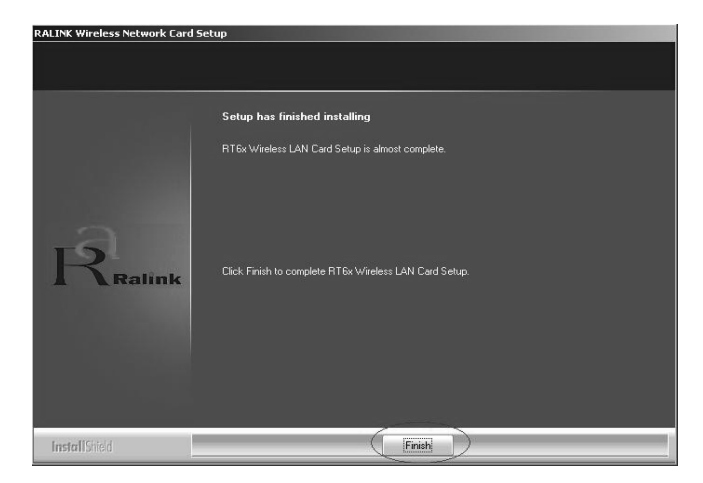

#### d klikkeljen a Finish -re a beállítások befejezéséhez

2 Kapcsolja ki a számítógépet, csatlakoztassa a PCI wireless LAN adaptert, és ezután kapcsolja be a számítógépet. A rendszer automatikusan felismeri az eszközt. Csak konfirmálja az alábbiak szerint:

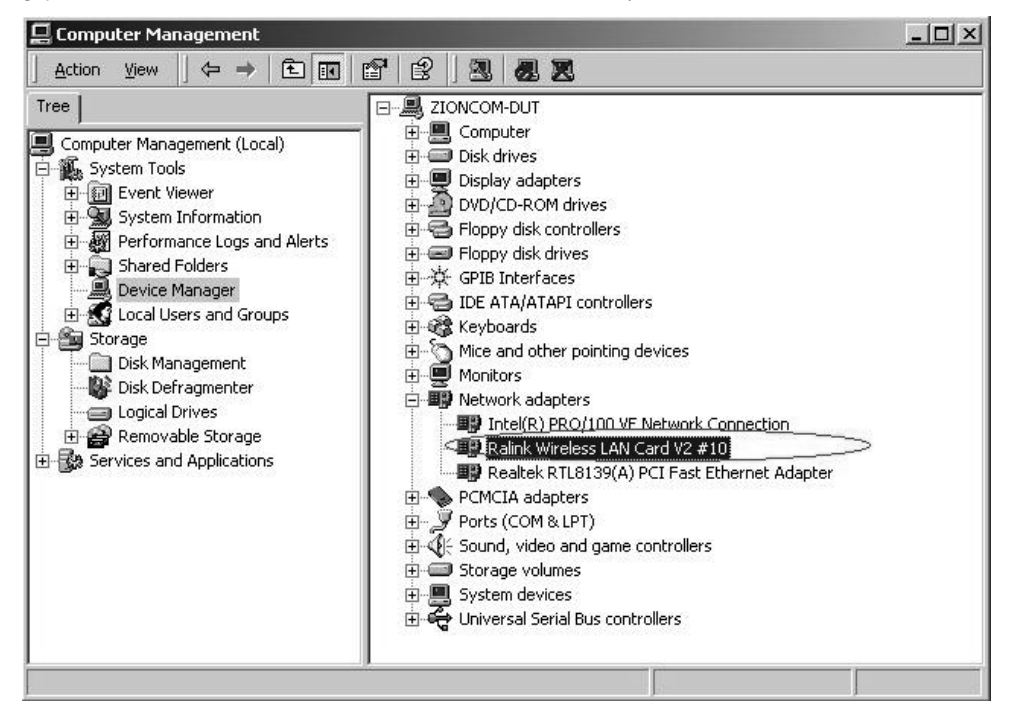

#### 3 Kapcsolódás infrastruktúrális hálózathoz

Klikkeljen duplán az ikonra a piros körben

| ink Wireless Utili | ty<br>te Survey Statistics | Advar | nced | QoS   Ab | out     |             |
|--------------------|----------------------------|-------|------|----------|---------|-------------|
| SSID               | BSSID                      | Sig   | C    | Encrypt  | Authent | Network T., |
| WLAN               | 00-0E-E8-F4-90             | 60%   | 6    | TKIP     | WPA-P   | Infrastruct |
| Sefault_WLAN       | 00-06-4F-3E-CD             | 10    | 6    | None     | Unknown | Infrastruct |
|                    |                            |       |      |          |         |             |
|                    |                            |       |      |          |         |             |
|                    |                            |       |      |          |         |             |
|                    |                            |       |      |          |         |             |
|                    |                            |       |      |          |         |             |
|                    |                            |       |      |          |         |             |
|                    |                            |       |      |          |         |             |
|                    |                            |       |      |          |         |             |
| .1                 |                            |       |      |          |         |             |
| •                  |                            |       |      |          |         |             |

Klikkelhet a **Rescan** gombra, hogy a tartományban lévő AP-t megtalálja, látszani fognak az ablakban, válaszsza ki, hogy melyikhez szeretne kapcsolódni, és klikkeljen a **connect** gombra, majd klikkeljen az **ok**-ra a befejezéshez.

Az infrastruktúrális kapcsolat létrejött.

Megjegyzés: kérjük, vállassza ki a megfelelő csatornát a törvényeknek megfelelően, pl., ha a ch13 tiltott az Ön országában, és a router a ch13-ra lett állítva, akkor ki kell választania egy másik csatornát a ch1-ch13 tartományban, az **Advanced** oldalon, mint az alábbiakban látszik:

| Wireless mode  | 802.11 B/G mix | Select         | Your Country Region Code<br>i 1: CH1-13           |
|----------------|----------------|----------------|---------------------------------------------------|
| B/G Protection | Auto           |                | (1: CH1-13<br>2: CH10-11<br>3: CH10-13<br>4: CH14 |
| Tx Rate        | Auto           | LEAP turn on 0 | CK15: CH1-14                                      |
| Tx BURST       |                | Enable Radio f | Measurement<br>g Channel Measurements             |
| Γ Enable TCP \ | Vindow Size    | Limit 2        | 250 milliseconds (0-2000)                         |
| 🖵 Fast Roaming | at 70 dBm      |                |                                                   |
| ¥ -            |                |                |                                                   |

### www.modecom.eu

Látni fogja:

### 4 Néhány hasznos informáci az MC-WLO1 Wireless használatában

Hogyan találja meg a saját IP címét:

| R                   | WWW.RA            | LINKTECH.CC      | IM                     |
|---------------------|-------------------|------------------|------------------------|
| (c) Copyright 2004, | Ralink Technology | , Inc. All right | s reserved.            |
| RaConfig Version :  | 1.0.6.0           | Date ;           | 07-20-2005             |
| Driver Version :    | 1.0.1.0           | Date :           | 07-01-2005             |
| EEPROM Version :    | 1.0               |                  |                        |
| IP Address :        | 192.168.1.17      | > Phy_Addre      | ss : 00-E0-4C-A0-33-68 |
| Sub Mask :          | 255.255.255.0     | Default Gai      | teway ( 192,168,1,1 )  |

Hogyan találja ki, hogy melyik WIFI hálózatban van benne:

| Link Status Lo                                                                                                    | ite Survey Ì c                                                                                          | tatistics Advanced                                                                              | [ About ]                                              |                                       |
|----------------------------------------------------------------------------------------------------|----------------------------------------------------------------------------------------------------|-------------------------------------------------------------------------------------------------|--------------------------------------------------------|---------------------------------------|
|                                                                                                    | inte ourvey   5                                                                                         | action of the                                                                                   |                                                        |                                       |
| Status :                                                                                                    | <u>www.</u> <>.00                                                                                       | 00-20-05-41-52                                                                                  |                                                        |                                       |
| Extra Info :                                                                                                    | Link is Up                                                                                              | [TxPower:100%]                                                                                  | Channel : 1 <                                          | > 2412000 KHz                         |
| Link Speed :                                                                                                    | Tx (Mbps)                                                                                               | 54.0                                                                                            | Rx (Mbps)                                              | 54                                    |
| Throughput :                                                                                                    | Tx (Kbps)                                                                                               | 0.1                                                                                             | Rx (Kbps)                                              | 5                                     |
|                                                                                                    | Good                                                                                                    | 100%                                                                                            | - 0.                                                   | 2                                     |
| Link Quality :                                                                                                    |                                                                                                    |                                                                                                 |                                                        |                                       |
| Signal Strength                                                                                                    | Good                                                                                                    | 100%                                                                                            |                                                        |                                       |
| Signa Stength.                                                                                                    | Strong                                                                                                  | 100%                                                                                            |                                                        |                                       |
| Noise Level :                                                                                                    |                                                                                                    |                                                                                                 |                                                        |                                       |
|                                                                                                    |                                                                                                    |                                                                                                 |                                                        |                                       |
|                                                                                                    |                                                                                                    |                                                                                                 |                                                        |                                       |
| nk Wireless Util                                                                                                    | <b>ty</b><br>te Survey∫ St                                                                              | atistics Advanced                                                                               | About                                                  |                                       |
| n <b>k Wireless Util</b>                                                                                                    | t <b>y</b><br>te Survey   St<br> yyy <> 00-f                                                            | atistics Advanced  <br>)C-20-03-41-32                                                           | About                                                  |                                       |
| nk Wireless Util<br>Link Status S<br>Status :<br>Extra Info :                                                                                          | t <b>y</b><br>te Survey   St<br>∫yyy <> 00-0<br>Link is Up [1                                           | atistics Advanced<br>C-20-03-41-32<br>*Power:100%]                                              | About  <br>Channel : 1 <-> 2                           | 2412000 KHz                           |
| hk Wireless Util<br>Link Status S<br>Status :<br>Extra Info :<br>Link Speed :                                                                          | ty<br>te Survey  St<br> yyy <>00-0<br> Link is Up [1<br> T×(Mbps)                                       | atistics   Advanced  <br>DC-20-03-41-32<br>[xPower:100%]<br>54.0                                | About  <br>Channel: 1 <> 2<br>Bx (Mbps)                | 2412000 KHz<br>54.0                   |
| NK Wireless Util<br>Link Status   S<br>Status :<br>Extra Info :<br>Link Speed :<br>Throughput :                                                        | ty<br>te Survey   St<br>yyy <> 00-1<br>Link is Up (1<br>Tx (Mbps)<br>Tx (Kbns)                          | atistics Advanced<br>10:20-03:41:32<br>xPower:100%]<br>54.0<br>0.0                              | About  <br>Channel : 1 <-> 2<br>Rx (Mbps)<br>Bx (Kbps) | 2412000 KHz<br>54.0<br>5.2            |
| nk Wireless Util<br>Link Status S<br>Status :<br>Extra Info :<br>Link Speed :<br>Throughput :                                                          | ty<br>te Survey St<br>yyy <> 00-0<br>[Link is Up [1<br>T× (Mbps)<br>T× (Kbps)<br>Good                   | atistics   Advanced  <br>10-20-03-41-32<br>xPower:100%]<br>54.0<br>0.0<br>100%                  | About  <br>Channel : 1 <> 2<br>Rx (Mbps)<br>Rx (Kbps)  | 2412000 KHz<br>54.0<br>5.2            |
| nk Wireless Util<br>Link Status S<br>Status :<br>Extra Info :<br>Link Speed :<br>Throughput :<br>Link Quality :                                        | ty<br>te Survey St<br>yyy <> 00-0<br>Link is Up (1<br>Tx (Mbps)<br>Tx (Kbps)<br>Good                    | atistics Advanced<br>10:20-03:41:32<br>xPower:100%]<br>54.0<br>0.0<br>100%                      | About ]<br>Channel: 1 <-> 2<br>Rx (Mbpa)<br>Rx (Kbps)  | 2412000 KHz<br>54.0<br>5.2            |
| Ik Wineless Util<br>Link Status S<br>Status :<br>Extra Info :<br>Link Speed :<br>Throughput :<br>Link Quality :                                        | ty<br>te Survey St<br>yyy <-> 00-0<br>Link is Up (1<br>T× (Mbps)<br>T× (Kbps)<br>Good<br>Good           | atistics Advanced<br>0C-20-03-41-32<br>xPower:100%<br>54.0<br>0.0<br>100%<br>-30 dBm            | About  <br>Channel : 1 <-> 2<br>Rx (Mbps)<br>Rx (Kbps) | 2412000 KHz<br>54.0<br>5.2<br>7 dBm   |
| nk Wireless Util<br>Link Status S<br>Status :<br>Extra Info :<br>Link Speed :<br>Throughput :<br>Link Quality :<br>Signal Strength :                   | ty<br>ke Survey St<br>yyy <-> 00-0<br>Link is Up (1<br>Tx (Mbps)<br>Tx (Kbps)<br>Good<br>Good           | atistics Advanced<br>0C-20-03-41-32<br>xPower:100%<br>54.0<br>0.0<br>100%<br>-30 dBm            | About<br>Channel : 1 <-> 2<br>Rx (Mbps)<br>Rx (Kbps)   | 2412000 KHz<br>54.0<br>5.2<br>7 dBm   |
| A Wireless Util<br>Link Status S<br>Status :<br>Extra Info :<br>Link Speed :<br>Throughput :<br>Link Quality :<br>Signal Strength :<br>Noise Level :   | ty<br>te Survey St<br>yyy <-> 00-(<br>Link is Up (1<br>Tx (Mbps)<br>Tx (Kbps)<br>Good<br>Good<br>Strong | atitics Advanced<br>10:20:03:41:32<br>xPower:100%<br>54:0<br>0:0<br>100%<br>-30 dBm<br>-47 dBm  | About<br>Channel : 1 <> 2<br>Rx (Mbps)<br>Rx (Kbps)    | 2412000 KHz<br>54.0<br>5.2<br>2 dBm   |
| Ink Wireless Util<br>Link Status S<br>Status :<br>Extra Info :<br>Link Speed :<br>Throughput :<br>Link Quality :<br>Signal Strength :<br>Noise Level : | ty<br>te Survey St<br>yyy (~> 00-(<br>Link is Up (1<br>Tx (Mbps)<br>Tx (Kbps)<br>Good<br>Good<br>Strong | atistics Advanced<br>1C-20-03-41-32<br>xPower-100%<br>54.0<br>0.0<br>100%<br>-30 dBm<br>-47 dBm | About  <br>Channel:  1 <-> 2<br>Rx (Mbps)<br>Rx (Kbps) | 2412000 KHz<br>54.0<br>5.2<br>7 dBm   |
| nk WireJess Util<br>Link Status S<br>Status :<br>Extra Info :<br>Link Speed :<br>Throughput :<br>Link Quality :<br>Signal Strength :<br>Noise Level :  | ty<br>te Survey St<br>yyy <-> 004<br>Link is Up (1<br>Tx (Mbps)<br>Tx (Kbps)<br>Good<br>Strong          | atistics Advanced<br>C-20-03-41-32<br>xPower:100%<br>54.0<br>0.0<br>100%<br>-30 dBm<br>-47 dBm  | About  <br>Channel : 1 <-> 2<br>Rx (Mbps)<br>Rx (Kbps) | 2412000 KHz<br>54.0<br>5.2<br>7 (dēm) |
| k Wireless Util<br>Link Status S<br>Status :<br>Extra Info :<br>Link Speed :<br>Throughput :<br>Link Quality :<br>Signal Strength :<br>Noise Level :   | ty<br>the Survey St<br>yyy <-> 004<br>Link is Up [1<br>Tx (Mbps)<br>Tx (Kbps)<br>Good<br>Strong         | atistics Advanced<br>IC-200341:32<br>xPower100%<br>54.0<br>0.0<br>100%<br>-30 dBm<br>-47 dBm    | About  <br>Channel : 1 <-> 4<br>Rx (Mps)<br>Rx (Kbps)  | 2412000 KHz<br>54.0<br>5.2<br>7 dBm   |

#### 5 Ad-Hoc kapcsolat létrehozása

- 5.1 Készítsen egy Ad-Hoc SSID-t.
- А

| Profile Name | SSID    | Channel     | Authentication | Encryption | Network Ty |
|--------------|---------|-------------|----------------|------------|------------|
|              | -       | _           |                |            | -          |
|              |         |             |                |            |            |
|              |         |             |                |            |            |
|              |         |             |                |            |            |
|              |         |             |                |            | -          |
|              |         |             |                |            | -          |
|              | <u></u> | Value (1971 |                | - i        |            |

В

| Add Profile         |                                              |      |            |                  | X    |
|---------------------|----------------------------------------------|------|------------|------------------|------|
| Configuration Authe | ntication and Secu                           | rity |            |                  |      |
| Profile Name        | PROF2                                        | s    | SID        |                  |      |
| PSM                 |                                              |      |            |                  |      |
| CAM (Constant)      | antly Awake Modej                            | 1    | C PSM (Pov | ver Saving Mode) |      |
| Network Type        | , Infrastructure<br>Ad hoc<br>Infrastructure |      | TX Power   | Auto             | ×    |
| 🗖 RTS Threshold     | , 0<br>, 10                                  |      | ბ          | 2347 2347        |      |
| Fragment Three      | shold <sup>256</sup>                         | 1    | <u> </u>   | 2346 2346        |      |
|                     |                                              |      |            |                  |      |
|                     | 2                                            | ок   | Cancel     | Apply            | Help |

#### 5.2 Statikus IP cím beállítása Ad-Hoc link számára

A) Klikkeljen duplán az Internet Protocol (TCP/IP)-re

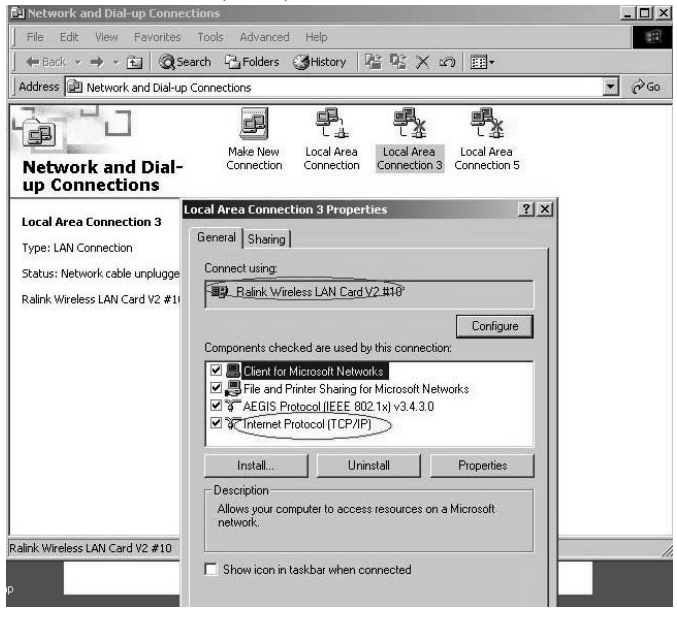

#### B) Megkapja a:

| ou can get IP settings assigned<br>is capability. Otherwise, you ne<br>e appropriate IP settings. | automatic<br>ed to ask y | ally if y<br>your ne | our nel<br>twork | twork s<br>adminis | upports<br>trator for |
|---------------------------------------------------------------------------------------------------|--------------------------|----------------------|------------------|--------------------|-----------------------|
| C <u>O</u> btain an IP address autor                                                              | natically                |                      |                  |                    |                       |
| Use the following IP addres                                                                       | s:                       |                      |                  |                    |                       |
| <u>I</u> P address:                                                                               |                          |                      |                  |                    |                       |
| S <u>u</u> bnet mask:                                                                             |                          | - 14                 | 20               | 20                 |                       |
| <u>D</u> efault gateway:                                                                          | Г                        | S2                   | 10               | 12                 |                       |
| C Obtain DNS server address                                                                       | automatic                | sallu                |                  |                    |                       |
| Use the following DNS serv                                                                        | er addres:               | ses:                 |                  |                    |                       |
| Preferred DNS server:                                                                             |                          | ÷                    | -                | 12                 |                       |
| Alternate DNS server:                                                                             | <b>_</b>                 |                      | <b>8</b> 9       | •2                 |                       |
|                                                                                                   |                          |                      |                  | -                  | •                     |

C) Töltse ki az IP cím mezőt, mint az alábbiakban:

| ou can get IP settings assigne<br>is capability. Otherwise, you r<br>e appropriate IP settings. | ed automatically if your network supports<br>need to ask your network administrator for |
|-------------------------------------------------------------------------------------------------|-----------------------------------------------------------------------------------------|
| C Obtain an IP address auto                                                                     | omatically                                                                              |
| Use the following IP addr                                                                       | ess:                                                                                    |
| IP address:                                                                                     | 192.168.1.1                                                                             |
| S <u>u</u> bnet mask:                                                                           | (255.255.255.0)                                                                         |
| <u>D</u> efault gateway:                                                                        |                                                                                         |
| C Obtain DNS server addre                                                                       | ss automatically                                                                        |
| Use the following DNS set                                                                       | erver addresses:                                                                        |
| Preferred DNS server:                                                                           |                                                                                         |
| Alternate DNS server:                                                                           | (a) (b) (b)                                                                             |
|                                                                                                 | Advanced                                                                                |

D) Klikkeljen az **ok-** ra, a beállítások befejezéséhez.

| cal Alea connección.                                                                 | perces                                                                                      | ?                                   |
|--------------------------------------------------------------------------------------|---------------------------------------------------------------------------------------------|-------------------------------------|
| General Sharing                                                                      |                                                                                             |                                     |
| Connect using:                                                                       |                                                                                             |                                     |
| Ralink Wireless L                                                                    | AN Card V2 #10                                                                              |                                     |
| ,<br>Components checked a                                                            | are used by this conne                                                                      | <u>C</u> onfigure                   |
| Client for Micros                                                                    | soft Networks<br>Sharing for Microsoft<br>I (IEEE 802.1x) v3.4.3<br>SI (TCP/IP)             | Networks<br>3.0                     |
| Install                                                                              | <u>U</u> ninstall                                                                           | Properties                          |
| 2 2 2                                                                                |                                                                                             |                                     |
| Description<br>Transmission Control<br>wide area network pr<br>across diverse interc | Protocol/Internet Pro<br>rotocol that provides o<br>onnected networks.                      | tocol. The default<br>communication |
| Description<br>Transmission Control<br>wide area network pr<br>across diverse interc | Protocol/Internet Pro<br>rotocol that provides o<br>onnected networks.<br>ar when connected | tocol. The default                  |

5.3 az Ad-Hoc beállítás egy állomáshoz tökéletes

5.4 további Ad-Hoc pontok beállításaihoz, kövesse az A,B,C,D pontokat.

5.5 az Ad-Hoc mód link létrejött.

Megjegyzés: egy Ad-Hoc mód link létrehozásához, emlékezzen, hogy ugyanazt a csatornát válassza, a statikus IP cím ugyanabba az alhálózatba legyen, és az SSID is azonos legyen.

#### Környezetvédelem:

Az alábbi készülék az Európai Unió 2002/96/EU, elektromos és elektronikus berendezések újrahasznosítására vonatkozó irányelvének megfelelő jelöléssel rendelkezik (WEEE). A termék megfelelő eltávolításának a biztosításával megelőzi a termék helytelen tárolásából eredő, a természetes környezetre és az emberi egészségre ható esetleges negatív hatásokat. A terméken található jelölés arra utal, hogy a terméket nem szabad átlagos háztartási kommunális hulladékként kezelni. A terméket át kell adni az újrahasznosítással foglalkozó elektromos és elektronikus készülékek begyűjtő helyére- A termék eltávolításának meg kell felelnie a helyi, érvényben lévő, hulladékok eltávolítására vonatkozó környezetvédelmi szabályoknak. Az alábbi termék eltávolítására, visszanyerésére és újrahasznosítására vonatkozó részletes információkat a városi hivatalban, tisztító üzemben vagy abban a boltban szerezheti be, ahol megvásárolta az alábbi terméket. Termék súlya: 55g

A MODECOM S.A. kijelenti, hogy az MC-WL01 termék teljesíti az alapvető követelményeket és az egyéb alapvető irányelveit a 1999/5/WE szerint. A megfelelőségi nyilatkozatot lásd a MODECOM internetes oldalán: www. modecom.pl, a Certificates menüpont alatt. A terméket speciálisan az EU területére gyártották.

MODECOM S.A. 00-124 Warszawa, Rondo ONZ 1, Poland www.modecom.eu

# MODECOM